## Instellen van Scene op de airconwithme app

Hieronder het beginscherm als u bent ingelogd bent op de airconwithme app. De volgende stappen hieronder gebruiken wij om de Scene "aan" functie. Druk op de Scene knop onder aan de app. Druk vervolgens rechts bovenin op het + toevoegen.

| III T-Mobile NL 4G | <sup>10:17</sup>   | * 87% 💻  | Edit       | <sup>10:17</sup> Scenes | * 87% 🗖         |
|--------------------|--------------------|----------|------------|-------------------------|-----------------|
| 🕧 New devi         | rice<br>1 1 23.0°C | ∲ 18.0°C | dagstand   |                         | Ö<br>  10:15 AM |
| হি বৃদ             |                    |          | nachtstand |                         | 10:20 AM        |
|                    |                    |          |            |                         |                 |
|                    |                    |          |            |                         |                 |
|                    |                    |          |            |                         |                 |
|                    |                    |          |            |                         |                 |
|                    |                    |          |            |                         |                 |
|                    |                    |          |            |                         |                 |
|                    |                    |          |            |                         |                 |
| Control            | Scenes             | Settings | Control    | <b>★</b><br>Scenes      | Settings        |
|                    |                    |          |            |                         |                 |

U komt op het hieronder afgebeelde schermafbeelding. Stel de volgende stappen in. Hier kunt u de knop "temporized" op aan zetten, en daaronder de tijd instellen. Verder kunt u "repeat" instellen als u dit elke dag wilt herhalen op de ingestelde tijd.

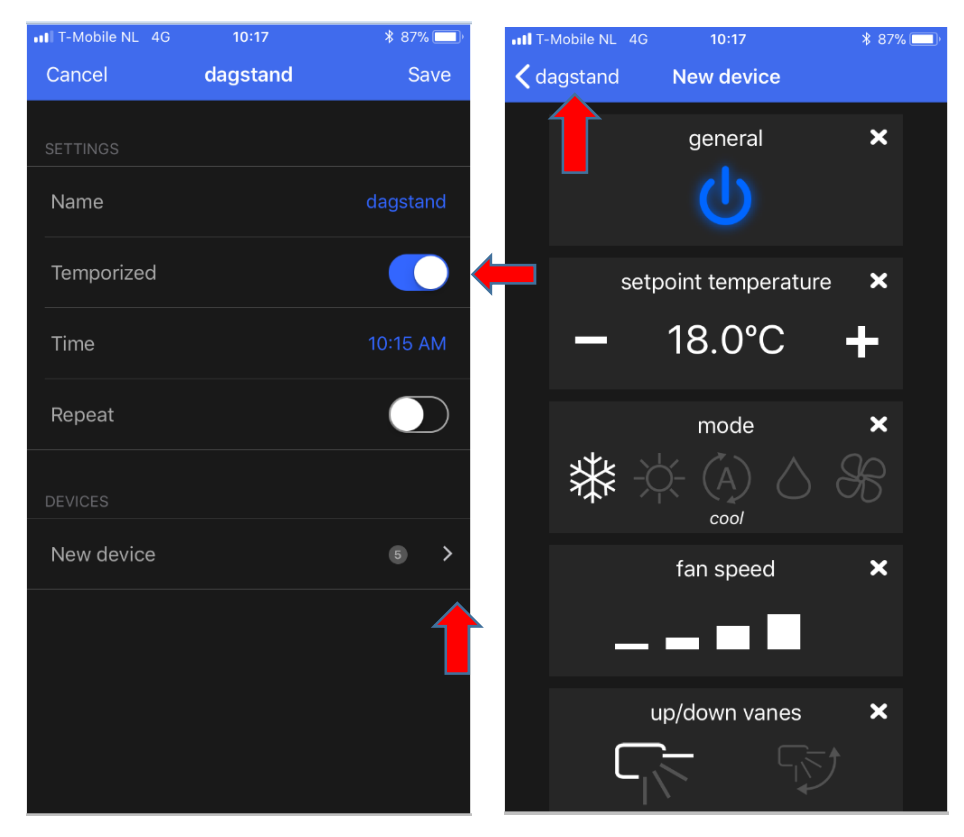

Onderaan kunt u de binnenunit aanklikken die reeds is toegevoegd. U komt nu op de bovenstaande rechter schermafbeelding uit. Hier kunt u de instellingen instellen die gewenst zijn. Door linksboven op het pijltje te drukken gaat u terug naar het vorige scherm. Save nu de instellingen rechts bovenin. Wij hebben nu een Scene "aan" functie ingesteld.

## Instellen van Scene op de airconwithme app

Hieronder het beginscherm als u bent ingelogd op de airconwithme app. De volgende stappen zijn om de Scene "uit" functie. Druk op de Scene knop onder aan de app. Druk vervolgens rechts bovenin op het + toevoegen.

| T-Mobile NL 4G 10:17                                                                                               | * 87% 🔲                 | IT-Mobile NL 4G | 10:17  | * 87% 🛄   |
|----------------------------------------------------------------------------------------------------|-------------------------|-----------------|--------|-----------|
| Control                                                                                                    | +                       | Edit            | Scenes | +         |
|                                                                                                    |                         |                 |        |           |
|                                                                                                    | - <u>A</u>              | dagstand        |        |           |
| ˆ ???????????????????????????????????</td <td>C 4<sup>r</sup> 18.0°C</td> <td>nachtetand</td> <td></td> <td>Ū</td> | C 4 <sup>r</sup> 18.0°C | nachtetand      |        | Ū         |
|                                                                                                    |                         | nachtstanu      |        | 10:20 AM  |
|                                                                                                    |                         |                 |        |           |
|                                                                                                    |                         |                 |        |           |
|                                                                                                    |                         |                 |        |           |
|                                                                                                    |                         |                 |        |           |
|                                                                                                    |                         |                 |        |           |
|                                                                                                    |                         |                 |        |           |
|                                                                                                    |                         |                 |        |           |
|                                                                                                    |                         |                 |        |           |
|                                                                                                    |                         |                 |        |           |
|                                                                                                    |                         |                 |        |           |
|                                                                                                    |                         |                 |        |           |
|                                                                                                    | Sattings                | Control         | Scenes | Settings  |
|                                                                                                    | Jettings'               | Control         | occies | octungs - |
|                                                                                                    |                         |                 |        |           |

U komt op het hieronder afgebeelde schermafbeelding. Stel de volgende stappen in. Hier kunt u de knop "temporized" op aan zetten, en daaronder de tijd instellen. Verder kunt u "repeat" instellen als u dit elke dag wilt herhalen op de ingestelde tijd.

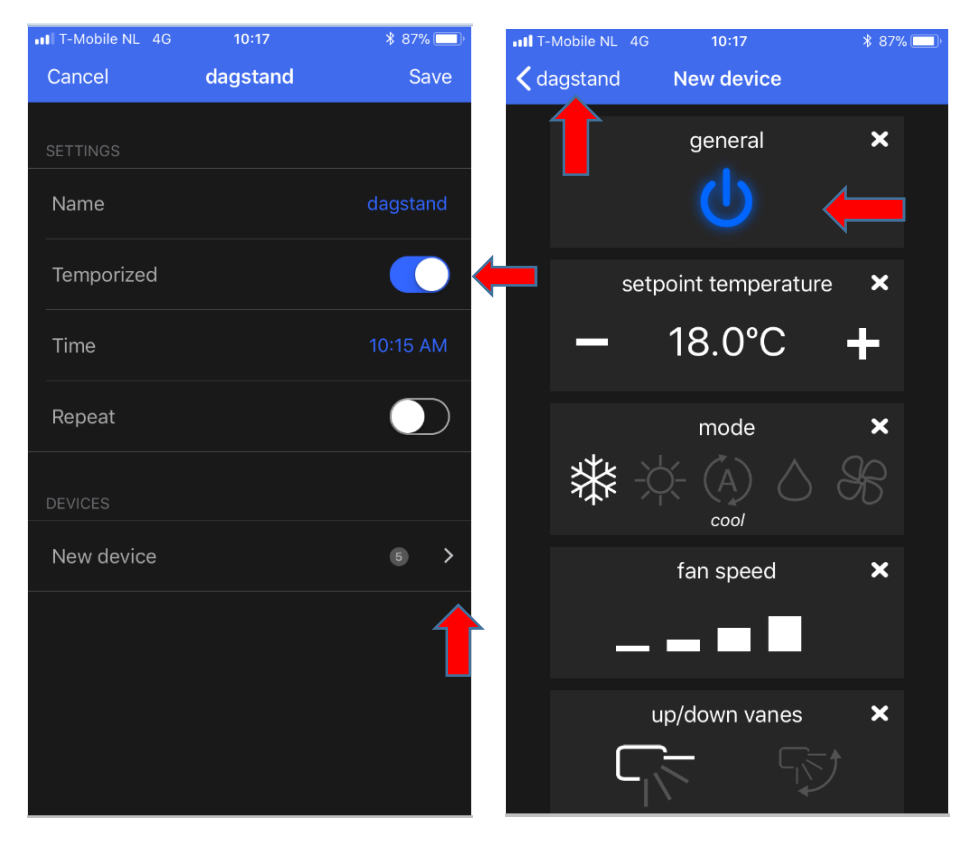

Onderaan kunt u de binnenunit aanklikken die reeds is toegevoegd. U komt nu op de bovenstaande rechter schermafbeelding uit. Hier kunt u de instellingen instellen die gewenst zijn. Zorg ervoor dat de aan/uit knop niet blauw gekleurd is, maar wel wit/grijs gekleurd zodat hij "actief" is. Dit betekent dat de unit uit staat. Door linksboven op het pijltje te drukken gaat u terug naar het vorige scherm. Save nu de instellingen rechts bovenin. Wij hebben nu een Scene "uit" functie ingesteld.